| FormTrap                                                                                                    | FTDesign Manual V7.5                                                                                                    |             |
|----------------------------------------------------------------------------------------------------|----------------------------------------------------------------------------------------------------|-------------|
| DF version                                                                                                    | Theory & Decisions       Tools & Options       Printline or Records mode       Full PDF Manual         Design & Objects       Masking & Font Change       Projects       Testing & Viewing       Enterprise V7.5 M         Repaginator       FTSplitDef       Registry Update       Special Forms       SBE V7.5 Manual                                                                                                    | l<br>1anual |
| FTSplitDef                                                                                                    | Editing the Entry Properties                                                                                                    |             |
| <ul> <li>Overview</li> <li>Loading a Data File</li> <li>Entry <ul> <li>Entry</li> <li>Delete</li> <li>Load</li> <li>Properties</li> <li>Evaluation Order</li> </ul> </li> <li>Rules</li> <li>Options</li> <li>Splitting</li> <li>Examples</li> </ul> | If the application generating the data file does not automatically insert form feed codes, but pads out the rest<br>of the page with blank lines, set the maximum number of rows a page contains and FTSplit will paginate the<br>data file accordingly.<br>To change these settings:<br>• Select <b>Properties</b> from the <b>Entry</b> menu.<br><b>Firty</b><br><b>Firty</b> name: <b>K</b><br><b>FURCHASE ORDER</b><br><b>Cancel</b><br><b>Maximum</b> number of rows per page:<br><b>80</b><br><b>1</b><br>• Modify the <b>Maximum number of rows per page</b> if required.<br>• Click the <b>OK</b> button to accept the changes.<br>To confirm that you have set the correct page size, use the arrow keys to progress through the pages. The<br>data should be in the same location on each page. | st          |
|                                                                                                    |                                                                                                    | p           |

Disclaimer | Home | About Us | News | Products | Customers | Free Trial | Contact Us | Success Stories

Copyright  $\textcircled{\sc s}$  1995-2011 TCG Information Systems Pty. Ltd. All rights reserved.